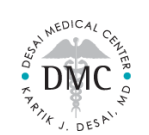

## What is Mend?

- Mend is a HIPAA-Secure, Telehealth Platform for medical providers
- Effective immediately, Desai Medical Center will be using Mend to conduct all Telehealth Appointments

# Do I need to sign up for Mend?

- Signup is <u>not</u> required
- Mend may prompt you to create a password but this is <u>optional</u>

# How do I use Mend for my Telehealth Appointment?

- 1. When you are booked in Mend, you will receive automated notifications with a Video Link
- 2. When it is time for your appointment, click the Video Link to join the virtual waiting room
- 3. Enter your DOB, then you will join the virtual waiting room

If it is your <u>first-time</u> using Mend, you will be asked to sign a few standard Agreements before you join the virtual waiting room

4. Once you are in the virtual waiting room, wait for Dr. Desai to join the call

# For a successful video call:

- Open Mend on Google Chrome, Firefox, Microsoft Edge, or Safari. Internet Explorer is not supported.
- Stay in one location once you are connected to the Video Link.
  - $\circ$   $\;$  Moving around or going outside can disrupt your connection or cause your call to drop
- Put your camera on a steady platform so that it is not constantly moving during the call
- Make sure you "Allow" Mend access to your device's microphone and camera
- Make sure your microphone and camera are turned ON
- Keep an eye on your phone and be on time to your appointment
  - Expect our medical staff to call you for your appointment intake <u>before</u> your scheduled appointment time
  - Expect our staff to send you schedule updates (your queue in line, if we are running behind on schedule, etc)

- Where will Mend Notifications come from?
- Text Notifications will come from **832-80**
- Email Notifications will come from <u>bestservice@mendfamily.com</u>

## PLEASE NOTE

- All Mend Notifications are NO-REPLY
- If you need to respond to a Mend Notification, contact our office directly
- E-business card: <u>https://card.get-card.com/kartik-desai/</u>

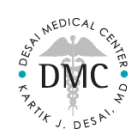

## How many notifications will I get from Mend?

| Welcome to Mend          | When we enter you into Mend's system (so we can book your appointment), you will |
|--------------------------|----------------------------------------------------------------------------------|
|                          | receive an automated message welcoming you to Mend                               |
|                          |                                                                                  |
|                          | This message will prompt you to create a password – this is OPTIONAL             |
| Appointment Confirmation | When your appointment is booked in Mend, you will receive an automated message   |
|                          | confirming your appointment's date/time                                          |
|                          | This notification will some with two links                                       |
|                          |                                                                                  |
|                          | • Appointment Confirmation Link (Click this to "Confirm" your appointment)       |
|                          | <ul> <li>Video Link (Click this when it is time for your appointment)</li> </ul> |
| Connection Test          | When your appointment is booked in Mend, you will receive an automated message   |
|                          | asking you to test your connections                                              |
|                          |                                                                                  |
|                          | This notification will come with one link to test your device's internet, audio, |
|                          | microphone, and camera connection                                                |
|                          |                                                                                  |
|                          | Patients are highly advised to test their connections 10-15 minutes before their |
|                          | appointment to ensure their Telehealth visit goes smoothly                       |
| Appointment Reminder     | 30 Minutes before your appointment is scheduled to start, you will receive an    |
|                          | automated message reminding you of your appointment                              |
|                          |                                                                                  |
|                          | This notification will come with two links                                       |
|                          | Testing Link (Click this to test your internet and device connections)           |
|                          | Video Link (Click this to join the virtual waiting room)                         |

# FREQUENTLY ASKED QUESTIONS

## I left the virtual waiting room / I got disconnected from the video call

- Re-join the virtual room by clicking the original Video Link you were sent
- The Video Link will remain active until you are "Checked Out" of your appointment

#### I've entered my DOB but I cannot connect to the virtual waiting room

- If your DOB is accepted but you cannot join the virtual room waiting Test your Connection
- If you have <u>not</u> received an error message and you cannot join the virtual waiting room there may be an issue with your connection

#### I've entered the Virtual Waiting Room, but I keep getting a "Timed Out" error

- A "Timed Out" error message means there is poor connection
- Test your Connection or try to move to an area with a stronger connection